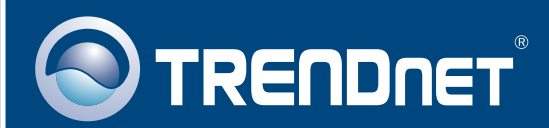

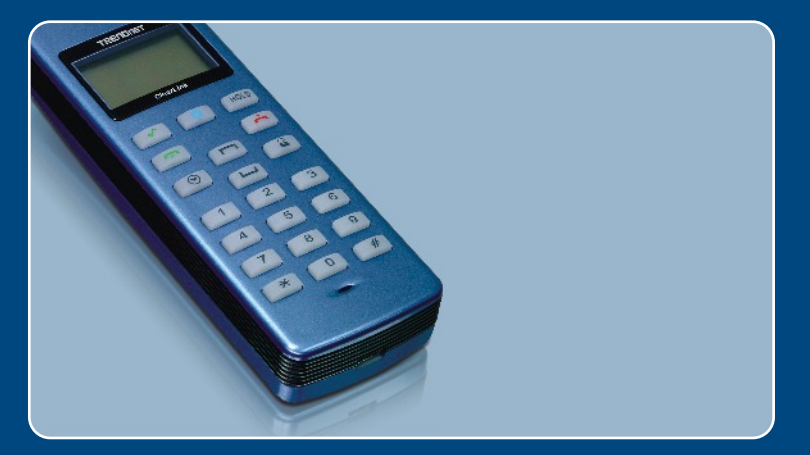

# Quick Installation Guide

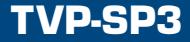

### **Table of Contents**

| Deutsch               | 1      |
|-----------------------|--------|
| 1. Bevor Sie anfangen | 1      |
| 2. Installation       | 2<br>4 |
| Troubleshooting       | 5      |

# 1. Bevor Sie anfangen

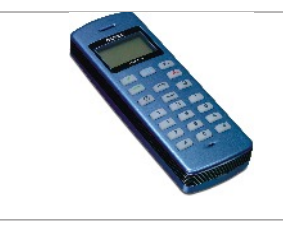

Packungsinhalt

- TVP-SP3
- Anleitung zur Schnellinstallation
- Dienstprogramm-CD
- USB-Kabel (Mini-USB/A-Anschluss)

### **Systemanforderungen**

- CD-ROM-Laufwerk
- Skype<sup>™</sup> ist installiert
- Computer mit freiem USB-1.1- oder -2.0-Port
- Prozessor: 300 MHz oder schneller
- Speicher: 256 MB oder mehr
- · Freier Speicherplatz auf Festplatte: 50 MB oder mehr
- Windows 2000/XP

<u>Hinweis:</u> Bevor Sie mit der Installation beginnen können, muss Skype installiert sein. Installieren Sie es bitte von der beiliegenden Treiber- & Dienstprogramm-CD oder gehen Sie zu <u>www.Skype.com</u>.

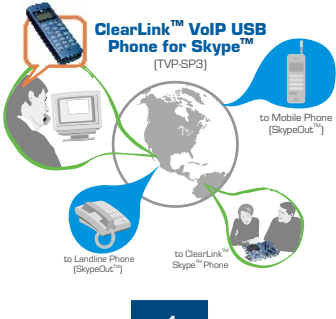

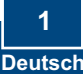

### 2. Installation

1. Legen Sie die Dienstprogramm-CD in das CD-ROM-Laufwerk ein und klicken Sie auf Install Utility (Programm I nstallieren).

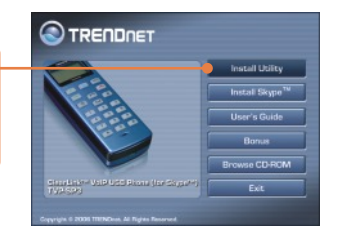

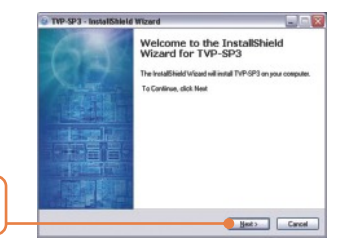

2. Klicken Sie auf Next (Weiter).

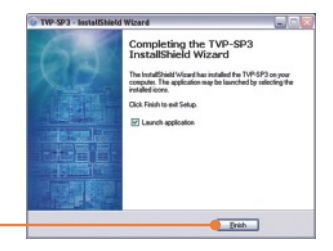

 Folgen Sie den Anweisungen des Installationsassistenten und klicken Sie dann auf Finish (Fertigstellen).

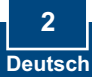

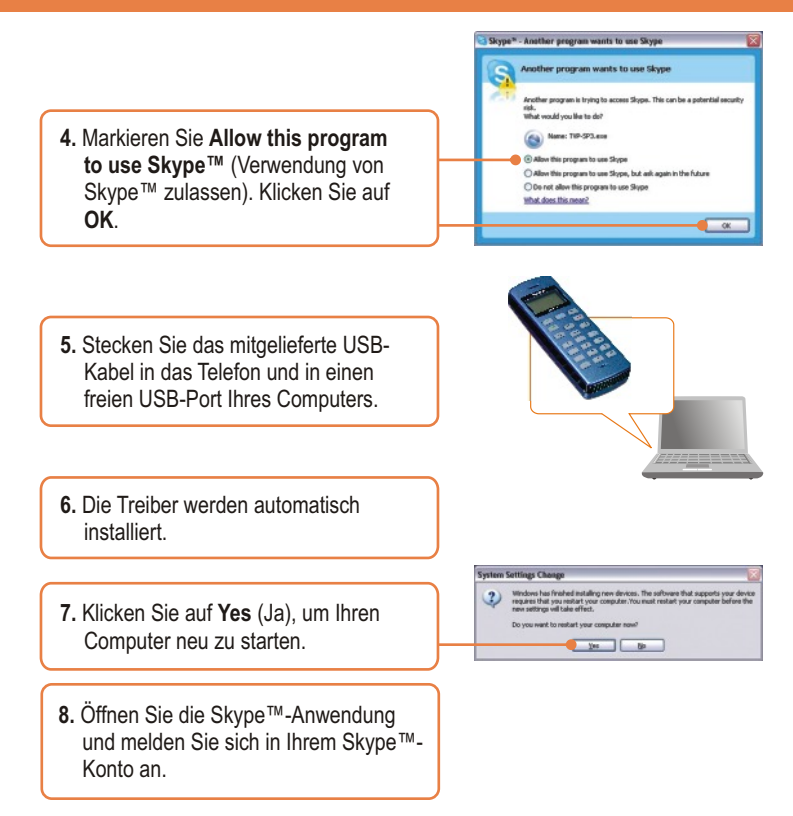

### Ihre Installation ist beendet!

Zusätzliche Informationen zu den erweiterten Einstellungen des TVP-SP3 finden Sie in der Bedienungsanleitung auf der beiliegenden CD-ROM oder auf der Webseite von Trendnet unter www.trendnet.com.

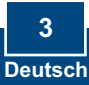

## 3. Schnellübersicht

| Symbol       | Funktion                                               | Beschreibung                                                                                                    |
|--------------|--------------------------------------------------------|----------------------------------------------------------------------------------------------------|
| 6            | Skype ein/aus<br>Navigation zwischen<br>Registerkarten | Öffnet das Skype-Fenster.     Wenn Sie die Taste 5 Sekunden lang<br>gedrückt halten, wird das<br>Skype-Fenster geschlossen     Wechselt zwischen Skype-<br>Registerkarten       |
| Hold         | Warten                                                 | <ul><li>Setzt Anrufer in Wartestellung</li><li>Wechselt zwischen zwei Anrufen</li></ul>                                                                                         |
| <b>A</b>     | Wählen<br>Anrufannahme                                 | <ul><li>Wählen/Wahlwiederholung</li><li>Nimmt einen Anruf entgegen</li></ul>                                                                                                    |
| Č            | Auflegen/Ablehnen<br>Rufnummer löschen                 | <ul> <li>Legt auf / lehnt Anruf ab</li> <li>Löscht eine Ziffer</li> <li>Wenn Sie die Taste 5 Sekunden<br/>lang gedrückt halten, wird die gesamte<br/>Nummer gelöscht</li> </ul> |
|              | Nach oben<br>Nach unten                                | Auswahl eines bestimmten Kontakts                                                                                                    |
| 2            | Kontakte                                               | Zeigt Liste aller Kontakte an                                                                                                    |
| $\odot$      | Anrufe                                                 | Zeigt Liste aller Anrufe an                                                                                                    |
| 0~9, +, #, * | Wähltastatur                                           | <ul> <li>Wähltastatur</li> <li>Öffnet Skype-Fenster</li> <li>Für "+" müssen Sie die "0"-Taste 5<br/>Sekunden lang gedrückt halten</li> </ul>                                    |
| Vol +/-      | Lauter/leiser                                          | <ul> <li>Erhöht/verringert die Lautstärke<br/>des Lautsprechers</li> </ul>                                                                                                    |
| <u> </u>     | Stumm                                                  | Schaltet das Mikrofon stumm.                                                                                                    |
| •            | Klingelton                                             | Wahl des Klingeltons                                                                                                    |

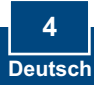

#### Q1: My computer does not detect the TVP-SP3. What should I do?

A1: First, make sure your computer meets the minimum requirements as specified in Section 1 of this Quick Installation Guide. Second, make sure the USB cable is physically plugged in as described in Section 2. Third, try installing the TVP-SP3 to a different USB port of your computer.

#### Q2: I am unable to make a call. What should I do?

A2: First, make sure that you have Internet connectivity. Second, make sure that you have signed into your Skype<sup>™</sup> account. Third, make sure that you see the **TVP-SP3** software icon located on the system tray (a). If you do not see this icon, go to **Start -> Program Files -> TRENDnet -> TVP-SP3**. Fourth, make sure that you have followed the exact steps in section 3 of this Quick Installation Guide.

#### Q3: The speaker/microphone function does not work. What should I do?

A3: First, make sure that you have installed the TVP-SP3 VoIP USB Phone software program as described in Section 2. Second, right click on the TVP-SP3 software icon located on the system tray and select Audio Device Settings. Make sure speaker and microphone are set to USB Phone. Third, right click on the TVP-SP3 software icon and select Volume Settings. Make sure the volume is set appropriately for the microphone and speaker.

#### Q4: How do I switch back to my computer's original audio settings?

A4: Right click on the TVP-SP3 software icon located on the system tray (S) and select Audio DeviceSettings. Select the desired Windows Default Audio Device for the speaker and microphone. Then click OK.

#### Q5: After I finish installing the TVP-SP3, the Skylook installation window appears. What should I do?

A5: Skylook is an optional bonus program which integrates with Microsoft® Outlook® (required). It allows you to manage your Skype™ contacts from Outlook®. To install the program, select Install Skylook (recommended) and click Next. Then follow the Install Wizard directions to complete the installation. If you do not want to install the program, select Don't Install.

If you still encounter problems or have any questions regarding the TVP-SP3, please refer to the User's Guide included on the Utility & Driver CD-ROM or contact TRENDnet's Technical Support Department.

#### Certifications

This equipment has been tested and found to comply with FCC and CE Rules.

- Operation is subject to the following two conditions:
- (1) This device may not cause harmful interference.
- (2) This device must accept any interference received. Including interference that may cause undesired operation.

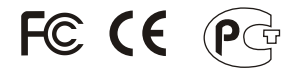

Waste electrical and electronic products must not be disposed of with household waste. Please recycle where facilities exist. Check with you Local Authority or Retailer for recycling advice.

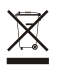

NOTE: THE MANUFACTURER IS NOT RESPONSIBLE FOR ANY RADIO OR TV INTERFERENCE CAUSED BY UNAUTHORIZED MODIFICATIONS TO THIS EQUIPMENT. SUCH MODIFICATIONS COULD VOID THE USER'S AUTHORITY TO OPERATE THE EQUIPMENT.

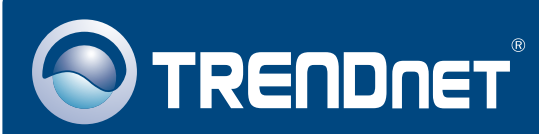

### **TRENDnet** Technical Support

### US · Canada

**Toll Free Telephone:** 1(866) 845-3673 24/7 Tech Support

Europe (Germany • France • Italy • Spain • Switzerland • UK)

Toll Free Telephone: +00800 60 76 76 67

English/Espanol - 24/7 Francais/Deutsch - 11am-8pm, Monday - Friday MET

### Worldwide

Telephone: +(31) (0) 20 504 05 35

English/Espanol - 24/7 Francais/Deutsch - 11am-8pm, Monday - Friday MET

### **Product Warranty Registration**

Please take a moment to register your product online. Go to TRENDnet's website at http://www.trendnet.com

### TRENDNET

3135 Kashiwa Street Torrance, CA 90505 USA

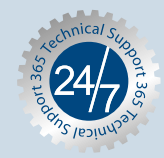